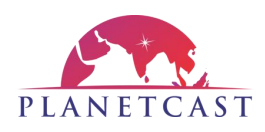

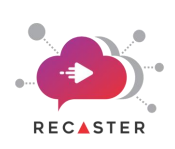

# RECASTER

# USER MANUAL FOR RECASTER

Comprehensive manual to use RECASTER for stream management

Version: 25.01.01

DISCLAIMER:

The software described in this document is furnished under a license agreement. The software may be used only in accordance with the terms of the agreements. No part of this document may be copied, reproduced, or transmitted in any form or by any means, electronic or mechanical, including photocopying and recording, for any purpose other than the purchaser's use, without the written consent of PLANETCAST MEDIA SERVICES LIMITED.

Trademarks are owned by their respective owners.

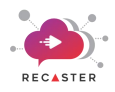

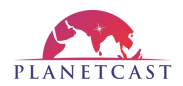

# Contents

| 1. RECASTER Login                                   | 3 |
|-----------------------------------------------------|---|
| 2. Reset Password                                   | ł |
| 3. Channel Config                                   | 5 |
| 3.1 Add RX channel for SRT                          | 5 |
| 3.2 Add TX Channel for SRT6                         | 5 |
| 3.3 Add RX channel for Encrypted SRT7               | 1 |
| 3.4 Add TX channel for Encrypted SRT                | 3 |
| 3.5 Add Server channel for Encrypted SRT            | ) |
| 3.6 Add Client channel for Encrypted SRT10          | ) |
| 3.7 Add RX channel for RIST11                       | L |
| 3.8 Add TX channel for RIST                         | 2 |
| 4. Manage & Control Channel Stream RECASTER Service | 3 |
| 5. Manage Network Settings                          | 7 |
| 6. Manage Network Routes                            | 3 |
| 7. Accessing utilities                              | ) |
| 7.1. MTR                                            | ) |
| 7.2. Feed Analyzer                                  | ) |
| 7.3. Disk Usage                                     | L |
| 7.4. System Info21                                  | L |
| 8. Backup                                           | 2 |
| 8.1. Import Channels                                | 2 |
| 8.2. Export Channels                                | 3 |
| 9. Manage Users                                     | ł |
| 10. Set User Level Access Permissions               | 5 |
| 11. Logs                                            | 5 |
| 11.1. View Action Logs                              | 5 |
| 11.2. View Error Logs                               | 7 |
| 11.3. View Server Logs                              | 7 |
| 11.4. View Reboot Logs                              | 3 |
| 11.5. View Service Logs                             | 3 |
| 12. FAQs                                            | ) |
| 13. Glossary                                        | L |

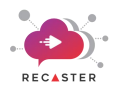

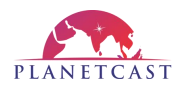

# 1. RECASTER Login

- 1. Access your RECASTER Instance UI on web browser through **IP:Port** of your **instance**. *For e.g:-* 203.122.21.9:8090. This will open the RECASTER UI.
- 2. Enter admin as User ID.
- 3. Enter your RECASTER Instance Id as Password.
- 4. Click "Login".

Refer below screenshot displaying the RECASTER UI login screen:

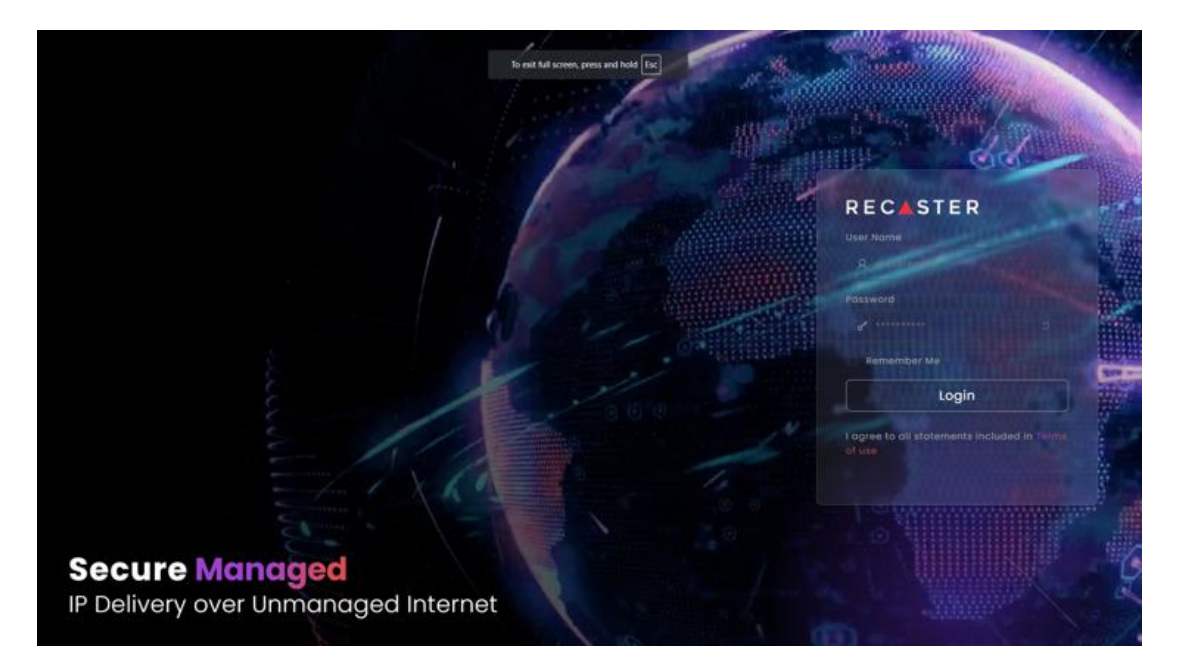

On successful login, you will land on the RECASTER UI **Dashboard** page.

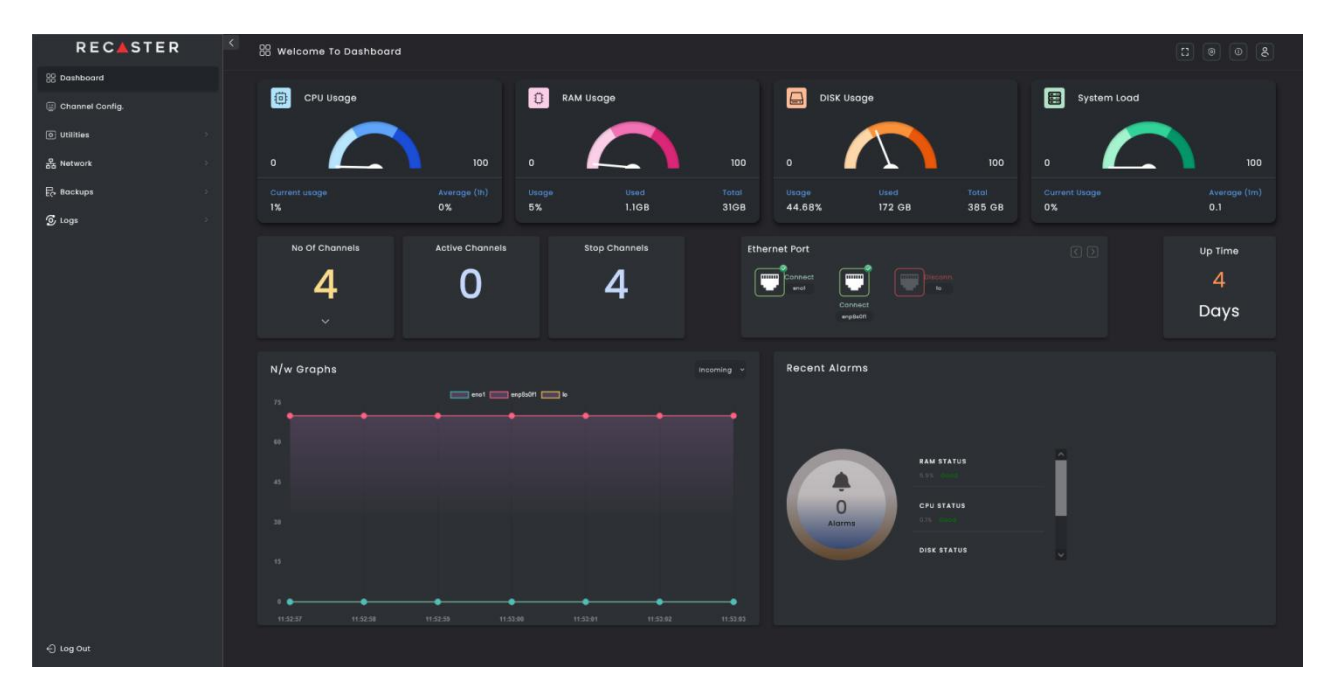

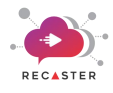

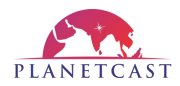

# 2. Reset Password

The RECASTER UI allows you to change your RECASTER account's password as per your preference.

Follow the below process to change your RECASTER account's password.

- 1. Click the User Login icon provided in header on right-top corner. This will open Profile and Team Management window.
- 2. Click "**Password**" tab provided on left-side.
- 3. Enter Old Password, New Password for the user account and Confirm Password.
- 4. Click "Reset Password" to apply your password change.

The above process will immediately change your RECASTER application account's login password.

Refer below screenshot displaying the Change Password window.

| <ul> <li>Edit Profile</li> <li>Password</li> <li>Notifications</li> <li>Team</li> </ul> | Change Password<br>Your new password must be different from previous used password.<br>Old password<br>Old password                                    | © |
|-----------------------------------------------------------------------------------------|----------------------------------------------------------------------------------------------------|---|
| Delete Account                                                                          | New password New password Confirm password Confirm password One lowercase character One Upercase character One Special character B & character minimum |   |

Now, you can login RECASTER UI again with your changed password, and proceed to **Channel Config** menu tab provided on left to manage (add/configure, edit, delete, start., and preview) your RECASTER services.

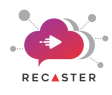

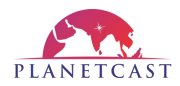

# 3. Channel Config

By navigating to the **Channel Config** menu in side-bar navigation panel, you can find the feature to **add new channel configuration**.

It facilitates you to add channels configuration in 4 different modes i.e Transmission, Receiver, Server, or Client.

The RECASTER UI allows defining the .ts channels for SRT, ENCRYPTED SRT and RIST protocols.

For **SRT**& **RIST** protocol you can configure channel for **TX** and mode. On the other hand, for **ENCRYPTED SRT** protocols you can configure channel recast service for **TX**, **RX**, **Client**, and **Server** mode.

This will also facilitate you to manage and control the multicast stream distribution of the channel you have added in **Channel Config.** At the center top of this page you will see running status of **CPU** and **Storage Utilization**.

| Note: |                                                                             |
|-------|-----------------------------------------------------------------------------|
|       | V1.0, V2.0, V3.0 mentioned in below screenshots are interpreted as follows: |
|       | • V1.0 = SRT                                                                |
|       | V2.0 = Encrypted SRT                                                        |
|       | • V3.0 = RIST                                                               |
|       | TX stands for TRANSMITTING                                                  |
|       | RX stands for RECEIVING                                                     |

Follow the below process for adding a new channel configuration

Case 1: If you want to receive the SRT stream, then follow the steps given under "Add RX channel for SRT" section.

### 3.1 Add RX channel for SRT

- 1. Navigate to **Channel Config** page.
- 2. Click **Add Channel** button. This will open the channel configuration panel on right-side.
- 3. Select Version as SRT.
- 4. Select preferred **Type** i.e **RX** to configure it as **receiver**.
- 5. Enter Channel Name.
- 6. Enter **Data Port** at which it receives channel's **UDP/RTP** feed.
- 7. Enter **Error Correction Port** from which it receives error correction packets.
- 8. Enter **Destination IP** and **Destination Port** where the **UDP** multicast stream will be delivered.
- 9. Enter preferred Latency (in milliseconds) for this .ts stream.
- 10. Click "**Save Channel**" button to save and apply the channel configuration.

The above process will add new channel configuration and ready to receive **UDP/RTP** .ts stream and recast **UDP** stream.. This channel will be listed down

on the Channel Configuration page from where you can easily manage (Start, Stop, Edit, and/or Delete) that RX channel recast service.

| 🛉 Add C            | hannel | ۲ |
|--------------------|--------|---|
| Version            |        |   |
| V1.0 •             |        |   |
| Type & Channel N   | lame 🕕 |   |
| Rx                 |        |   |
| Source Type 🕕      |        |   |
| Select             |        |   |
| Data Port 🕕        |        |   |
| Data Port          |        |   |
| Error Correction P | ort    |   |
| Error Correction   |        |   |
| Destination IP & P | ort 🕕  |   |
| Destination IP     |        |   |
| Latency 🕕          |        |   |
| Latency            |        |   |
| Save Channel       |        |   |

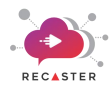

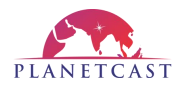

Case 2: If you want to transmit the SRT stream, then follow the steps given under "Add TX channel for SRT" section.

## 3.2 Add TX Channel for SRT

- 1. Navigate to **Channel Config** page.
- 2. Click **Add Channel** button. This will open the channel configuration panel on right-side.
- 3. Select Version as SRT.
- 4. Select preferred **Type** i.e **TX** to configure it as transmission service.
- 5. Enter **Channel Name**.
- 6. Select **Source Type** as **UDP** or **RTP** whichever is applicable for your input source.
- Enter Source IP and Source Port from which it receives channel's UDP/RTP feed.
- 8. Enter **Error Correction Port** at which it receives error correction packets.
- 9. Enter **Destination IP** and **Destination Port** at which the **UDP multicast** stream will be delivered.
- 10. Enter preferred Latency (in milliseconds) for this .ts stream.
- 11. Click "Save Channel" button to save and apply the channel configuration.

The above process will add new channel configuration and ready to receive **UDP/RTP**.ts stream and recast **UDP** stream. This channel will be listed down on the Channel Configuration page from where you can easily manage (Start, Stop, Edit, and/or Delete) that TX channel recast service.

| 🗄 Add Channel           | 8 |
|-------------------------|---|
| Version SRT Protocol    |   |
| V1.0 ~                  |   |
| Type & Channel Name 🕕   |   |
|                         |   |
| Source Type 🕕           |   |
| Select ~                |   |
| Source Port 🕕           |   |
| Source Port             |   |
| Error Correction Port   |   |
| Error Correction Port   |   |
| Destination IP & Port 🕕 |   |
| Destination IP          |   |
| Latency 🕕               |   |
| Latency                 |   |
| Save Channel            |   |

**Case 3:** If you want to receive the **SRT** stream as input, to transmit it to other location as **SRT**, then first follow the steps given under "Add RX channel for SRT" to add a receiver, and then follow the steps given under "ADD TX channel for SRT" to add a transmitter.

**Case 4:** If you want to transmit the **SRT** stream from one location, to receive it to other location as **SRT**, then first follow the steps given under "**ADD TX channel for SRT**" to add a transmitter, and then follow the steps given under "**Add RX channel for SRT**" to add a receiver.

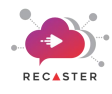

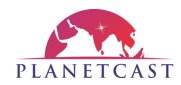

**Case 5:** If you want to receive the **Encrypted SRT** stream, then follow the steps given under "Add RX channel for **Encrypted SRT**" section.

# 3.3 Add RX channel for Encrypted SRT

- 1. Navigate to Channel Config page.
- 2. Click **Add Channel** button. This will open the channel configuration panel on right-side.
- 3. Select Version as ENCRYPTED SRT.
- 4. Select preferred **Type** i.e **RX** to configure it as **Receiver**.
- 5. Enter **Channel Name**.
- 6. Select **Source Type** as **UDP** or **RTP** whichever is applicable for your input source.
- 7. Enter **Source Port** at which it receives channel's **UDP/RTP/SRT** feed.
- 8. Choose preferred **Source Interface** through which the **UDP/RTP input** stream will be received.
- 9. Enter **Error Correction Port** at which it receives error correction packets.
- 10. Enter preferred **TTL** value.
- 11. Enter **Destination IP** and **Destination Port** at which the **UDP multicast** stream will be delivered.
- 12. Enter preferred Latency (in milliseconds) for this .ts stream.
- 13. Enter **Passphrase** value that will be used to authenticate the multicast stream.
- 14. Click "**Save Channel**" button to save and apply the channel configuration.

The above process will add new channel configuration and ready to receive **UDP/RTP/SRT**.ts stream and recast **UDP** stream. This channel will be listed down on the Channel Configuration page from where you can easily manage (**Start**, **Stop**, **Edit**, and/or **Delete**) that **RX** channel recast service.

| 🗎 Add Channel         | $\otimes$          |
|-----------------------|--------------------|
| Version Encryted SRT  |                    |
| V2.0 ~                |                    |
| Туре 🛈                | Channel Name 🕕     |
| Rx ~                  |                    |
| Source Type 🕕         | Source IP 🕕        |
|                       |                    |
| Source Port 🕕         | Interface 🕕        |
|                       |                    |
| Error Correction Port | TTL 💿              |
|                       |                    |
| Destination IP 🕕      | Destination Port 🕧 |
|                       |                    |
| Latency 🕕             | Passphrase 🕥       |
| Latency               |                    |
| Save Channel          |                    |

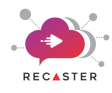

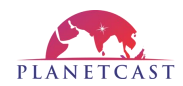

**Case 6:** If you want to transmit the **Encrypted SRT** stream, then follow the steps given under "Add TX channel for Encrypted SRT" section.

# **3.4 Add TX channel for Encrypted SRT**

- 1. Navigate to **Channel Config** page.
- 2. Click **Add Channel** button. This will open the channel configuration panel on right-side.
- 3. Select Version as ENCRYPTED SRT.
- 4. Select preferred **Type** i.e **TX** to configure it as transmission service.
- 5. Enter **Channel Name**.
- 6. Select **Source Type** as **UDP** or **RTP** whichever is applicable for your input source.
- 7. Enter **Source IP** and **Source Port** from which it receives channel's **UDP/RTP** feed.
- 8. Choose preferred **Source Interface** through which the **UDP/RTP input** stream will be received.
- 9. Enter **Error Correction Port** at which it receives error correction packets.
- 10. Enter preferred **TTL** value.
- 11. Enter **Destination IP** and **Destination Port** at which the **Encrypted/Non-Encrypted SRT multicast** stream will be delivered.
- 12. Enter preferred Latency (in milliseconds) for this .ts stream.
- 13. Enter **Passphrase** value that will be used to authenticate the multicast stream. (*Only to be used when Encrypted SRT is to be delivered*)
- 14. Click "Save Channel" button to save and apply the channel configuration.

| The above process will add new channel configuration and ready to receive UDP/RTP .ts stream and recast SRT stream. |
|----------------------------------------------------------------------------------------------------|
| This channel will be listed down on the Channel Configuration page from where you can easily manage (Start, Stop,   |
| Edit, and/or Delete) that TX channel recast service.                                                                |

**Case 7:** If you want to receive the **Encrypted SRT** stream as input, to transmit it to other location as **Encrypted SRT**, then first follow the steps given under "Add RX channel for Encrypted SRT" to add a receiver, and then follow the steps given under "ADD TX channel for Encrypted SRT" to add a transmitter.

**Case 8**: If you want to transmit the **Encrypted SRT** stream from one location, to receive it to other location as **Encrypted SRT**, then first follow the steps given under "**ADD TX channel for Encrypted SRT**" to add a transmitter, and then follow the steps given under "**Add RX channel for Encrypted SRT**" to add a receiver.

| 🗎 Add Channel         | ۲                  |
|-----------------------|--------------------|
| Version Encryted SRT  |                    |
| V2.0 ~                |                    |
| Туре 🕕                | Channel Name 🕕     |
| Tx v                  |                    |
| Source Type 🕕         | Source IP 🕕        |
| Select                |                    |
| Source Port 🕕         | Interface 🕕        |
| Source Port           |                    |
| Error Correction Port |                    |
| Error Correction Port |                    |
| Destination IP 🕕      | Destination Port 🕕 |
| Destination IP        |                    |
| Latency 🕕             | Passphrase 🕦       |
| Latency               |                    |
| Save Channel          |                    |

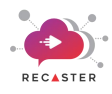

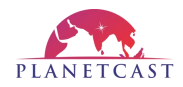

**Case 9:** If you want to broadcast an **Encrypted SRT** stream, then follow the steps given under "Add server for **Encrypted SRT**".

**Server Mode**: If you have to create an encrypted SRT feed on an instance in server mode then your receiver/ Encrypted SRT user can pull that feed by entering the Public IP and PORT number of your instance.

# 3.5 Add Server channel for Encrypted SRT

- 1. Navigate to **Channel Config** page.
- 2. Click **Add Channel** button. This will open the channel configuration panel on right-side.
- 3. Select Version as ENCRYPTED SRT.
- 4. Select preferred **Type** i.e **Server** to configure it as **Server**.
- 5. Enter **Channel Name**.
- 6. Select **Source Type** as **UDP** or **RTP** whichever is applicable for your input source.
- 7. Enter **Source IP** and **Source Port** from which it receives channel's **UDP/RTP** feed.
- 8. Choose preferred **Source Interface** through which the **UDP/RTP input** stream will be received.
- 9. Enter **Error Correction Port** at which it receives error correction packets.
- 10. Enter preferred **TTL** value.
- 11. Enter **Destination IP** and **Destination Port** at which the **Encrypted/Non-Encrypted SRT multicast** stream will be delivered.
- 12. Enter preferred Latency (in milliseconds) for this .ts stream.
- 13. Enter **Passphrase** value that will be used to authenticate the multicast stream. (*Only to be used when Encrypted SRT is to be delivered*)
- 14. Click "Save Channel" button to save and apply the channel configuration.

The above process will add new channel configuration and ready to receive **UDP/RTP**.ts stream and recast **SRT** stream. This channel will be listed down on the Channel Configuration page from where you can easily manage (**Start**, **Stop**, **Edit**, and/or **Delete**) that **Server** channel recast service.

| 🗎 Add Channel         | $\otimes$          |
|-----------------------|--------------------|
| Version Encryted SRT  |                    |
| V2.0 ~                |                    |
| Туре 🕕                | Channel Name 🕕     |
|                       |                    |
| Source Type 🕕         | Source IP 🕕        |
|                       |                    |
| Source Port 🕕         | Interface 🕕        |
|                       |                    |
| Error Correction Port | TTL 💿              |
|                       |                    |
| Destination IP 🕕      | Destination Port 🕕 |
|                       |                    |
| Latency 🕔             | Passphrase 🕕       |
|                       |                    |
| Save Channel          |                    |

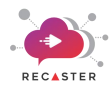

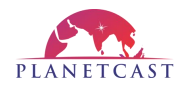

**Case 10:** If you want to receive an **Encrypted SRT** broadcast stream, then follow steps given under "Add client channel for encrypted SRT" section.

**Client Mode:** Client will initiate the SRT connections to server for feed reception. Once the server receives the request from client then server binds the client to its IP & PORT to initiate streaming.

# 3.6 Add Client channel for Encrypted SRT

- 1. Navigate to **Channel Config** page.
- 2. Click **Add Channel** button. This will open the channel configuration panel on right-side.
- 3. Select Version as ENCRYPTED SRT.
- 4. Select preferred **Type** i.e **Client** to configure it as **Client**.
- 5. Enter Channel Name.
- 6. Select **Source Type** as **UDP** or **RTP** whichever is applicable for your input source.
- Enter Source IP and Source Port from which it receives channel's UDP/RTP feed.
- 8. Choose preferred **Source Interface** through which the **UDP/RTP input** stream will be received.
- 9. Enter **Error Correction Port** at which it receives error correction packets.
- 10. Enter preferred **TTL** value.
- 11. Enter **Destination IP** and **Destination Port** at which the **UDP multicast** stream will be delivered.
- 12. Enter preferred Latency (in milliseconds) for this .ts stream.
- 13. Enter **Passphrase** value that will be used to authenticate the multicast stream.
- 14. Click "Save Channel" button to save and apply the channel configuration.

The above process will add new channel configuration and ready to receive **UDP/RTP/SRT**.ts stream and recast **UDP** stream. This channel will be listed down on the Channel Configuration page from where you can easily manage (**Start**, **Stop**, **Edit**, and/or **Delete**) that **Client** channel recast service.

| 🗄 Add Channel         | $\otimes$          |
|-----------------------|--------------------|
| Version Encryted SRT  |                    |
| V2.0 ~                |                    |
| Туре 🕥                | Channel Name 🕕     |
|                       |                    |
| Source Type 🕡         | Source IP 🕕        |
|                       |                    |
| Source Port 🕕         | Interface 🕕        |
|                       |                    |
| Error Correction Port | TTL ()             |
|                       |                    |
| Destination IP 🕕      | Destination Port 🕕 |
|                       |                    |
| Latency 🕕             | Passphrase 🕕       |
|                       |                    |
| Save Channel          |                    |

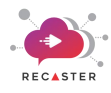

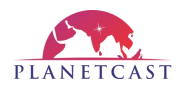

**Case 11:** If you want to receive the **RIST** stream, then follow the steps given under "ADD **Rx channel for RIST**" section.

# 3.7 Add RX channel for RIST

- 1. Navigate to **Channel Config** page.
- 2. Click **Add Channel** button. This will open the channel configuration panel on right-side.
- 3. Select Version as RIST.
- 4. Select preferred **Type** i.e **Client** to configure it as **Client**.
- 5. Enter **Channel Name**.
- Choose preferred Source Port from which it receives channel's UDP/RTP feed.
- 7. Choose preferred **Source Interface** through which the **UDP/RTP input** stream will be received.
- 8. Enter **Destination IP** and **Destination Port** at which the **UDP multicast** stream will be delivered.
- 9. Choose preferred **Destination Interface** through which the **UDP multicast** will be delivered to destination.
- 10. Click "**Save Channel**" button to save and apply the channel configuration.

The above process will add new channel configuration and ready to receive **UDP/RTP/RIST** .ts stream and recast **UDP** stream. This channel will be listed down on the Channel Configuration page from where you can easily manage (Start, Stop, Edit, and/or Delete) that RX channel recast service.

| 🛉 Add Channel             | $\otimes$ |
|---------------------------|-----------|
| Version RIST Protocol     |           |
| V3.0 ×                    |           |
| Type & Channel Name 🕕     |           |
| Rx ~                      |           |
| Source Type 🕕             |           |
| Select ~                  |           |
| Source Port & Interface 🕕 |           |
| Source Port               |           |
| Error Correction Port     |           |
| Error Correction Port     |           |
| Destination IP & Port 🕕   |           |
| Destination IP            |           |
| Destination Interface 🕕   |           |
| Select Interface          |           |
| Save Channel              |           |

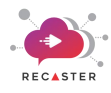

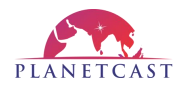

**Case 12:** If you want to transmit the RIST stream, then follow the steps given under "Add TX channel for RIST" section.

### 3.8 Add TX channel for RIST

- 1. Navigate to **Channel Config** page.
- 2. Click **Add Channel** button. This will open the channel configuration panel on right-side.
- 3. Select Version as RIST.
- 4. Select preferred **Type** i.e **Client** to configure it as **receiver**.
- 5. Enter **Channel Name**.
- 6. Select **Source Type** as **UDP** or **RTP** whichever is applicable for your input source.
- Enter Source IP and Source Port from which it receives channel's UDP/RTP feed.
- 8. Enter **Destination IP** and **Destination Port** at which the **UDP multicast** stream will be delivered.
- 9. Click "Save Channel" button to save and apply the channel configuration.

The above process will add new channel configuration and ready to receive UDP/RTP .ts stream and recast RIST stream. This channel will be listed down on the Channel Configuration page from where you can easily manage (Start, Stop, Edit, and/or Delete) that TX channel recast service.

| Ě Add Channel             | $\otimes$ |
|---------------------------|-----------|
| Version RIST Protocol     |           |
| V3.0 V                    |           |
| Type & Channel Name 🕕     |           |
| Tx ~                      |           |
| Source Type 🕕             |           |
| Select ~                  |           |
| Source Port & Interface 🕕 |           |
| Source Port               |           |
| Error Correction Port     |           |
| Error Correction Port     |           |
| Destination IP & Port 🕕   |           |
| Destination IP            |           |
| Destination Interface 🕕   |           |
| Select Interface          |           |
| Save Channel              |           |

**Case 13:** If customer has to first Receive RIST and then Send it to other location then first Follow first the steps given under "Add RX channel for RIST" and then secondly follow the steps given under "ADD TX channel for RIST".

**Case 14:** If customer has to first Transmit RIST and then Receive it at other location then follow first the steps given under "Add TX channel for RIST" and then secondly follow the steps given under "Add RX channel for RIST".

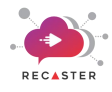

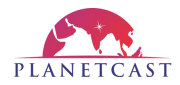

# 4. Manage & Control Channel Stream RECASTER Service

Once you have added a multicast stream channel, you can manage and control the multicast stream distribution/transmission by clicking the respective **Action** buttons.

Here, you can **Start** stream recast service, **Stop** stream recast service, **Edit** channel configuration, **Copy** channel configuration to quickly add new channel configuration, and access running **Logs** of that respective stream recast service.

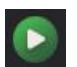

### START:

You can click this button to start multicast stream recast service.

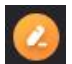

### EDIT:

You can click this button to edit the respective channel configuration.

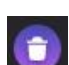

### DELETE:

You can click this button to delete respective stream recast service.

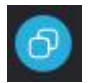

### COPY:

You can click this button to copy the channel configuration so as to quickly add new channel configuration with the same configurations.

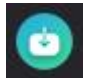

#### Logs:

You can click this button to access running Logs of that respective stream recast service that will display you information such as Date, Time, RTT, Bandwidth, Max Bandwidth, Data Packets Send, Received, Lost, Dropped, Retransmitted.

Apart from controlling the recast service individually, it will facilitate you to **Start**, **Stop** and **Delete multiple recast services** at the same time by selecting them one-by-one and then clicking the respective buttons that will appear in grid header after selecting the recast services in grid.

#### Note:

- $\diamond$  You will not be allowed to **Delete** a channel which is running.
- The running channel appears in "Green" color whereas the channel whose stream is not receiving appears in "Red" color.

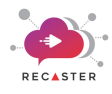

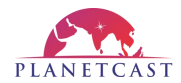

Refer below screenshot displaying the list of added recast services along with their management and control actions.

|                   | Click to view running recast<br>services in Mosaic View |            |               |                  |                         |              |             |             |            |                       | BULK A<br>multip            | ction<br>le rec | is or<br>cast | ۱ chosen<br>services                    |
|-------------------|---------------------------------------------------------|------------|---------------|------------------|-------------------------|--------------|-------------|-------------|------------|-----------------------|-----------------------------|-----------------|---------------|-----------------------------------------|
| RECASTER          | 2 <                                                     | ~          | Char          | nel List         |                         |              | 📴 CPU - 3.7 | % 📋 RAM - 8 | .9%        |                       |                             |                 | 0             | 0 8                                     |
| 🔡 Dashboard       |                                                         |            |               |                  |                         |              |             |             |            |                       |                             |                 |               |                                         |
| 😑 Channel Config. |                                                         | Q          | Secrch        |                  |                         |              |             |             |            |                       | _                           |                 | + Add         | Channel                                 |
| 🛛 Utilities 🛛 🖓   |                                                         |            |               |                  |                         |              |             |             |            | So                    | rt By – A to Z 🔵            | Activ           | e Char        | inels 🕖                                 |
| 뭅 Network >       |                                                         | 🗌 si       | No Vers       | ion Type         | Input Type              | Channel Name | Main Source | Destination | Error Port | PassPhrase            | Action Play                 | () Sto          |               | ) Delete                                |
|                   |                                                         |            |               |                  |                         |              |             |             |            |                       | 0 0                         |                 | 0             |                                         |
| EG BUCKUPS        |                                                         |            |               |                  |                         |              |             |             |            |                       | <ul><li>Q</li></ul>         | •               | 9 (           | )                                       |
| 🗿 Logs 💦 👌        |                                                         |            |               |                  |                         |              |             |             |            |                       | Solution                    | 0               | 0             | <b>)</b>                                |
|                   |                                                         |            |               |                  |                         |              |             |             |            |                       |                             | 0               | 0             |                                         |
|                   |                                                         |            |               |                  |                         |              |             |             |            |                       |                             | •               | 0             |                                         |
|                   |                                                         |            |               |                  |                         |              |             |             |            |                       | 🦻 🥝                         | ٠.              | 0             | •                                       |
|                   |                                                         |            |               |                  |                         |              |             |             |            |                       |                             |                 |               |                                         |
|                   | Click<br>N                                              | ove<br>/W, | r the<br>RECA | runnin<br>STER S | g service<br>tats, Stre | to see<br>am |             | Start/Sto   | op Char    | inel Reca:<br>Edit ch | st service<br>nannel Config | ; (             | Copy          | View Logs<br>7 Channel Con <sup>.</sup> |
|                   |                                                         |            |               |                  |                         |              |             |             |            |                       | Dele                        | te ch           | າann          | el                                      |

It will allow you to click **Mosaic View** icon provided above the listed channel's grid to see running channels' status in Mosaic View.

Below screenshot displaying the running channels in Mosaic View.:

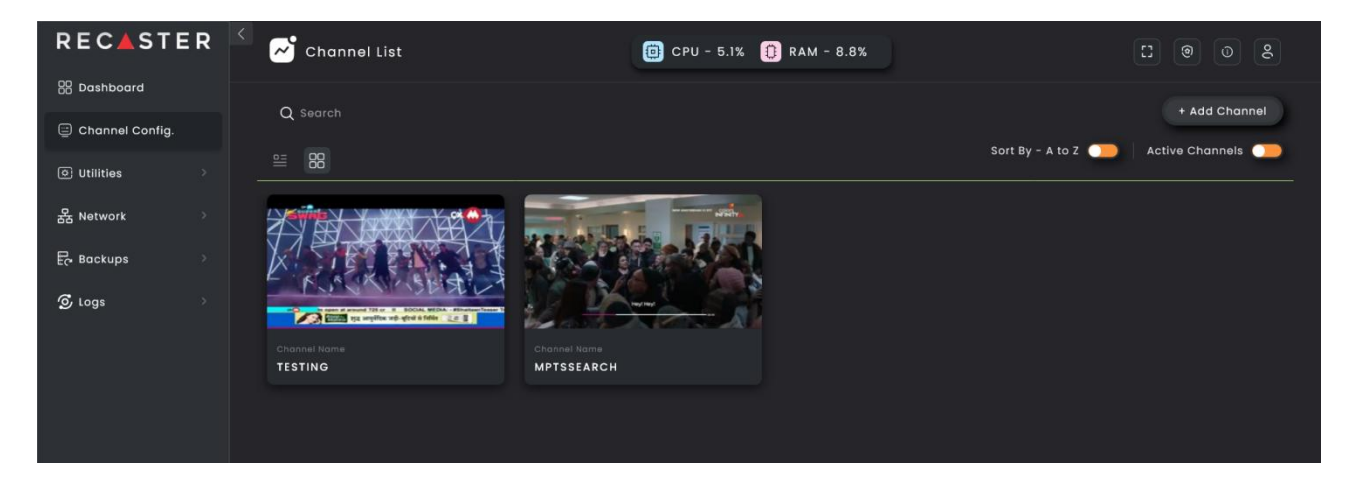

You can further click over the channel to see:

- 1. N/W Traffic
- 2. RECASTER Stats such as RECASTER Bitrate Status
- 3. Running multicast stream **Preview**.

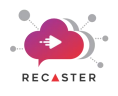

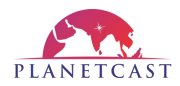

### 1) N/W Traffic

The N/W Traffic tab display the network traffic status for running channel recast service.

Refer below screenshot displaying the N/W Traffic for a channel.

| RECASTER          | < | ~ <b>'</b> c | hannel   | List  |            |                                                               | 📵 СРИ -                                                                                                    | 0.5% 🚺 RAM - 6                                                                                                    | 6.3%                                                                                                    |                                                                                                    |                  | 8         | 9 0 8         |
|-------------------|---|--------------|----------|-------|------------|---------------------------------------------------------------|----------------------------------------------------------------------------------------------------|----------------------------------------------------------------------------------------------------|----------------------------------------------------------------------------------------------------|----------------------------------------------------------------------------------------------------|------------------|-----------|---------------|
| 88 Dashboard      |   |              |          |       |            |                                                               |                                                                                                    |                                                                                                    |                                                                                                    |                                                                                                    |                  |           |               |
| 🗐 Channel Config. |   | Q Se         |          |       |            |                                                               |                                                                                                    |                                                                                                    |                                                                                                    |                                                                                                    |                  |           | + Add Channel |
| O Utilities       |   | 8            |          |       |            |                                                               |                                                                                                    |                                                                                                    |                                                                                                    |                                                                                                    | Sort By - A to Z | Active    | e Channels    |
| 居 Network >       |   | SNo          | Version  | Туре  | Input Type | Channel Name                                                  | Main Source                                                                                                    | Destination                                                                                                    | Error Port                                                                                                    | PassPhrase                                                                                                    | Action ( Troy)   |           |               |
|                   |   |              |          |       |            |                                                               |                                                                                                    |                                                                                                    |                                                                                                    |                                                                                                    | 📀 🥝              | 0 0       | •             |
| EC Backups        |   |              |          |       |            |                                                               |                                                                                                    |                                                                                                    |                                                                                                    |                                                                                                    | 🧕 📀              | 0 0       | 0             |
| 🗿 Logs 💦 🔗        |   |              |          |       |            |                                                               |                                                                                                    |                                                                                                    |                                                                                                    |                                                                                                    | 📀 🥝              | 0 0       | 0             |
|                   |   |              |          |       |            |                                                               |                                                                                                    |                                                                                                    |                                                                                                    |                                                                                                    | 0 🕚              | 8 0       | 0             |
|                   |   | ecaste       | or Stats | N/W T | raffic     | review                                                        |                                                                                                    |                                                                                                    |                                                                                                    |                                                                                                    | Last Up          | date : 20 |               |
|                   |   |              |          |       |            | Fri Feb (<br>Fri Feb )<br>Fri Feb )<br>Fri Feb )<br>Fri Feb ) | 9 12:34:16 2024; UDP; enp8s<br>9 12:34:16 2024; UDP; enp8s<br>9 12:34:16 2024; UDP; enp8s<br>9 12:34:16 2024; UDP; enp8s<br>9 12:34:16 2024; UDP; enp8s<br>9 12:34:16 2024; UDP; enp8s | 0fi; 1344 bytes; from 172.16<br>0fi; 1344 bytes; from 172.16<br>0fi; 1344 bytes; from 172.16<br>0fi; 1344 bytes; from 172.16<br>0fi; 1344 bytes; from 172.16 | 3.230.203.59886<br>3.230.203.59886<br>3.230.203.59886<br>3.230.203.59886<br>3.230.203.59886<br>3.230.203.59886 | to 235.6.5.4:15236 •<br>to 235.6.5.4:15236 •<br>to 235.6.5.4:15236 •<br>to 235.6.5.4:15236 •<br>to 235.6.5.4:15236 • |                  |           |               |
|                   |   |              |          |       |            |                                                               |                                                                                                    |                                                                                                    |                                                                                                    |                                                                                                    | 0 0              |           | 0             |
|                   |   |              |          |       |            |                                                               |                                                                                                    |                                                                                                    |                                                                                                    |                                                                                                    | 🥥 📀              | 0 0       | 0             |
|                   |   |              |          |       |            |                                                               |                                                                                                    |                                                                                                    |                                                                                                    |                                                                                                    | O                | 00        | 0             |
|                   |   |              |          |       |            |                                                               |                                                                                                    |                                                                                                    |                                                                                                    |                                                                                                    | 📀 🥝              | 0 0       | 0             |
|                   |   |              |          |       |            |                                                               |                                                                                                    |                                                                                                    |                                                                                                    |                                                                                                    | 📀 🥝              | 0 0       | 0             |
|                   |   |              |          |       |            |                                                               |                                                                                                    |                                                                                                    |                                                                                                    |                                                                                                    | 📀 🥝              | 0 0       | 0             |
| ← Log Out         |   |              |          |       |            |                                                               |                                                                                                    |                                                                                                    |                                                                                                    |                                                                                                    |                  |           |               |

### 2) **RECASTER Stats**

The **RECASTER Stats** tab display you the **RECASTER Stats** such as *rtt, packetsBelated, mbitRate, packets, bytes, packetsDropped, bytesDropped, bytesLost, packetsLost,* and *packetsRetransmitted*.

Refer below screenshot displaying the RECASTER Stats of a running channel recast service.

| RECASTER          | <b>?</b> < | ~   | j c  | hanne   | əl List |            |                | 📋 СРИ -        | 0.4% 🕕 RAM -        | 6.1%       |             |                |        |        | ۲      |         | 8       |
|-------------------|------------|-----|------|---------|---------|------------|----------------|----------------|---------------------|------------|-------------|----------------|--------|--------|--------|---------|---------|
| 🔠 Dashboard       |            |     |      |         |         |            |                |                |                     |            |             |                |        |        |        |         |         |
| 😑 Channel Config. |            | С   | Sec  |         |         |            |                |                |                     |            |             |                |        |        | + /    | ldd Cha | nnel    |
| ⊙ Utilities >     |            |     |      |         |         |            |                |                |                     |            | So          | rt By - A to Z |        | Ac     | tive C | hannels |         |
| 器 Network     >   |            | s   | iNo  | Version | туре    | Input Type | Channel Name   | Main Source    | Destination         | Error Port | PassPhrase  |                | 2      | ٢      | 0      | ٢       |         |
|                   |            |     |      |         |         |            |                |                |                     |            |             |                | 0      |        | 0      | 0       |         |
| Er Backups        |            |     |      |         |         |            |                |                |                     |            |             |                |        |        | 0      | 0       |         |
| 🔊 Logs            |            | Rec | aste | r Stats | N/      | W Traffic  | Preview        |                |                     |            |             | La             | st Upo | late : |        |         | 2:45:34 |
|                   |            |     |      |         |         |            |                |                |                     |            |             |                |        |        |        |         |         |
|                   |            |     |      |         |         |            |                |                |                     |            |             |                |        |        |        | 0.066   |         |
|                   |            |     |      |         |         |            |                |                |                     |            |             |                |        |        |        | 797.532 |         |
|                   |            |     |      |         |         |            |                |                |                     |            |             |                |        |        |        | 1000    | · .     |
|                   |            |     |      |         |         |            |                |                |                     |            |             |                |        |        |        | 1998    | ••••    |
|                   |            |     |      |         |         |            |                |                |                     |            |             |                |        |        |        |         |         |
|                   |            |     |      |         |         |            |                |                |                     |            |             | -              |        |        | -      |         |         |
|                   |            |     |      |         |         |            | TestingTx_test | 235.1.1.1:6000 | 42.99.180.133:15001 |            | """"""""""" |                | 9      |        | 0      |         |         |
|                   |            |     |      |         |         |            |                |                |                     |            |             |                | 2      | 0      | 0      | 0       |         |
|                   |            |     |      |         |         |            |                |                |                     |            |             | 0              | 0      | 0      | 0      | 0       |         |
|                   |            |     |      |         |         |            |                |                |                     |            |             | ۲              | 2      | 0      | 0      | 0       |         |
| € Log Out         |            |     |      |         |         |            |                |                |                     |            |             | 0              | 2      | ۲      | 0      | ٢       |         |

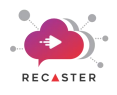

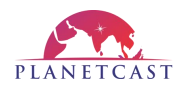

### 3) Preview

The **Preview** tab display you running .ts stream video preview (latest frame preview in which next frame will be updated at every 15 seconds interval).

Refer below screenshot displaying the Recast Stream Preview.

| RECASTER    | 🔁 сі     | nannel  | List  |            |              | 📋 СРИ       | - 0.5% ႐ | RAM -   | 6.1%       |            |             |        |        | 3)     |         | 0 2         |
|-------------|----------|---------|-------|------------|--------------|-------------|----------|---------|------------|------------|-------------|--------|--------|--------|---------|-------------|
| 😄 Dashboard | Q Sea    |         |       |            |              |             |          |         |            |            |             |        |        | g      | + Add ( | Channel     |
| © Utilities | ₩ 88     |         |       |            |              |             |          |         |            |            | Sort By - A | to z 🔘 |        | Active | e Chan  | nels 🥭      |
| 器 Network → | SNo      | Version | Туре  | Input Type | Channel Name | Main Source | Desting  | ition   | Error Port | PassPhrase | Action      |        |        |        |         | Selete)     |
|             |          |         |       |            |              |             |          |         |            |            |             | •      | ) ()   | 0      | 0       |             |
| E(, provobo |          |         |       |            |              |             |          |         |            |            |             | •      | ) 🛈    | 0      | 0       |             |
| 🗿 Logs 🔅 🔅  |          |         |       |            |              |             |          |         |            |            |             | •      | ) 🕚    | 0      | 0       |             |
|             |          |         |       |            |              |             |          |         |            |            |             | 0 0    |        | 0      |         |             |
|             | Recaster | Stats   | N/W T | raffic Pr  | eview        |             |          |         |            |            |             | Last   | Update | : 201  |         | 09 12:32:59 |
|             | Previe   | w Prog  |       |            |              |             |          | Details |            |            |             |        |        |        |         |             |
|             |          |         |       |            |              |             |          | Genera  | l Info     |            |             |        |        |        |         |             |
|             |          |         |       | A          |              |             |          |         |            | 1 (0x1)    |             |        |        |        |         | •           |
|             |          |         |       | 100        | 1            |             |          |         |            |            |             |        |        |        |         | ·           |
|             |          |         |       |            | 100          |             |          |         |            | CINEPLUX   | HD          |        |        |        |         | ·           |
|             |          |         |       |            |              |             |          |         |            | MPEG-TS    |             |        |        |        |         |             |
|             |          |         |       |            |              |             |          |         |            | Constant   |             |        |        |        |         |             |
|             |          |         |       |            |              |             |          |         |            | 25.000 FP  | s           |        |        |        |         |             |
|             |          |         |       |            |              |             |          | Video S | tream      |            |             |        |        |        |         |             |
| 순) Log Out  |          |         |       |            |              |             |          |         |            | 1024 (0x4  | 00)         |        |        |        |         |             |
|             |          |         |       |            |              |             |          |         |            |            |             |        |        |        |         |             |

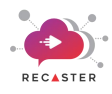

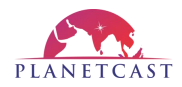

# 5. Manage Network Settings

By navigating to the **Network** menu in side-bar navigation panel, you can access **N/W Settings** feature where you can manage (add, edit, delete) **networks interface settings** to send and receive video streams through that network interface.

Follow the below process to add network settings:

- 1. Click the **Network > N/W Settings** menu in side-bar navigation.
- 2. Select preferred "Interface" of your device to configure it for your .ts stream output transmission/delivery. (This field will show you list of all the interfaces available on your system)
- 3. Enter IP Address, Netmask and Gateway of the stream source.
- 4. Set **BOOTP to STATIC** so that the system will boot up with **Static IP address** assigned to it.
- 5. Set **ONBOOT** property to "**Yes**", if you wish to **start** this **Interface** on System Boot.
- 6. Set **DEFAULT ROUTE** to "**Yes**", if you wish to make this **Interface** the **default static route** for further transmission.
- 7. Click "Save" button to save this interface details.

The above process will add the interface for **multicast stream** transmission, and now this interface is ready to send or receive multicast stream. You can see this newly added network in the grid below from where you can easily **edit** it by

clicking the respective **Edit** icon.

| RECASTER          | <u>¢</u> | Network Set | tings                  |          | l                   | 🛑 CPU - 11.79       | 6 🚺 RAM        | - 9.2%                |         | [] ()   | 08     |
|-------------------|----------|-------------|------------------------|----------|---------------------|---------------------|----------------|-----------------------|---------|---------|--------|
| 器 Dashboard       |          |             |                        |          |                     |                     |                |                       |         |         |        |
| 😑 Channel Config. | Netwo    | ork Setting | <b>JS:</b><br>ettings. |          |                     |                     |                |                       |         |         |        |
| O Utilities →     | Interfa  | ice 🛈       |                        | IP Add   | ress 🕕              |                     | Netmask        |                       | Gateway |         |        |
| 器 Network ↔       |          |             |                        |          |                     |                     |                |                       |         |         |        |
|                   | BOOTP    | ROTO 🕕      |                        | ONBOO    | <u>о</u> то         |                     | DEFROUTE       |                       |         |         |        |
| Backups           |          |             |                        |          |                     |                     |                |                       |         | Save    |        |
| ~                 |          |             |                        |          |                     |                     |                |                       |         |         |        |
| ′⊙ Logs →         | SNo      | Interface   | Device                 | Туре     | Bootproto           | Defroute            | Onboot         | IP Address            | Netmask | Gateway | Action |
|                   |          | loopback    |                        |          |                     |                     |                |                       |         |         |        |
|                   |          |             |                        | Ethernet |                     |                     |                |                       |         |         |        |
|                   |          | enp8s0f1    | enp8s0f1               |          |                     |                     |                |                       |         |         |        |
|                   |          |             |                        |          |                     |                     |                |                       |         |         |        |
|                   |          |             |                        |          |                     |                     |                | 192.168.4.101         |         |         |        |
|                   |          |             |                        |          |                     |                     |                |                       |         |         |        |
|                   |          |             |                        |          | estart Network Mana | ager if you have ch | anged any inte | erface configuration. |         |         | с      |
|                   |          |             |                        |          |                     |                     |                |                       |         |         |        |
|                   |          |             |                        |          |                     |                     |                |                       |         |         |        |
| ← Log Out         |          |             |                        |          |                     |                     |                |                       |         |         |        |

Refer below screenshot displaying the Network Settings Management page.

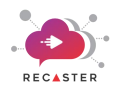

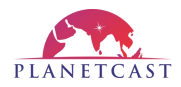

# 6. Manage Network Routes

By navigating to the **Add Network** under **Network** menu in side-bar navigation panel, you can access **network routes management** feature where you can manage (add, edit, delete) **networks routes** to send and receive video streams within the added network.

Follow the below process to add network routes:

- 1. Click the Network > Add Routes menu in side-bar navigation. This will open *network routes management window*
- 2. Enter IP Address, Netmask and Gateway IP.
- 3. Select **Network Interface** for stream data routing through the chosen network interface.
- 4. Click "Add" button to add this network route.

The above process will add new network route into the system and now this network route is ready to transmit/receive stream data traffic through this network route.

You can see this newly added network in the grid below from where you can easily edit or delete it by clicking the

respective Edit are or Delete

Refer below screenshot displaying the Network Routes Management window.

icon.

| RECASTE                          | R | Add Route          |                                       |                      |                          |               |           |          |     |          | 8      | 0 | 8 |  |
|----------------------------------|---|--------------------|---------------------------------------|----------------------|--------------------------|---------------|-----------|----------|-----|----------|--------|---|---|--|
| 🔀 Dashboard                      |   |                    |                                       |                      |                          |               |           |          |     |          |        |   |   |  |
| 🚍 Channel Config.                |   | Addin<br>A route r | ig Routes:<br>refers to the path that | network packets take | from their source to the | ir destinatio |           |          |     |          |        |   |   |  |
| O Utilities                      |   |                    |                                       |                      |                          |               |           |          |     |          |        |   |   |  |
| 몲 Network                        |   | IP Ad              | dress 🕕                               | Netmask 🕦            | Gateway 🕥                |               | Select Ir | nterface |     | Add      | c      |   |   |  |
| Add Routes                       |   |                    |                                       |                      |                          |               |           |          |     |          |        |   |   |  |
| <ul> <li>N/W Settings</li> </ul> |   | SNo                | Destination                           | Gateway              | Genmask                  | Flags         | Matric    | Ref      | Use | lface    | Action |   |   |  |
| Er Backups                       |   |                    |                                       |                      |                          |               |           |          |     |          |        |   |   |  |
| 🗿 Logs                           |   |                    |                                       |                      |                          |               |           |          |     |          |        |   |   |  |
|                                  |   |                    |                                       |                      |                          |               |           |          |     |          |        |   |   |  |
|                                  |   |                    |                                       |                      |                          |               |           |          |     | enp8s0f1 |        |   |   |  |
|                                  |   |                    |                                       |                      |                          |               |           |          |     | enp8s0f1 |        |   |   |  |
|                                  |   |                    |                                       |                      |                          |               |           |          |     | enp8s0fl |        |   |   |  |
|                                  |   |                    |                                       |                      |                          |               |           |          |     |          |        |   |   |  |
| € Log Out                        |   |                    |                                       |                      |                          |               |           |          |     |          |        |   |   |  |
| Jugour                           |   |                    |                                       |                      |                          |               |           |          |     |          |        |   |   |  |

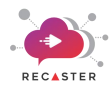

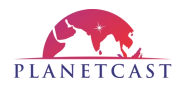

# 7. Accessing utilities

The Utilities menu in side-bar navigation will provide you access:

- 1) MTR Utility to diagnose the network
- 2) Feed Analyzer to analyze the input stream data packets
- 3) Disk Usage Statistics
- 4) System Info which includes the system hardware specifications

Let's one-by-one get into the details of each utility section.

### 7.1. MTR

By navigating to the **MTR** under **Utilities** menu in side-bar navigation panel, you can access the **MTR** utility through which you can easily diagnose the network and analyze the network traffic hop-to-hop to identify the problem in network route

Follow the below process to diagnose or analyze the network connection:

- 1. Click the **Utilities > MTR** menu in side-bar navigation. This will open a blank **MTR utility** window.
- 2. Enter **IP address** of the network that you want to diagnose.
- 3. Provide Interval at which the ping/echo request will be sent. This is the duration between each ping test.
- 4. Choose a **Counter** to send the specified number of pings.
- 5. Toggle On the "DNS" if you want to display both the Hostname and IP address. Keep "DNS" Toggle Off to display only the IP address.
- 6. Finally, click "Start" button.

Just wait for a short while, and it will evaluate and display you the complete status of your network connection.

#### Refer below screenshot displaying the **MTR** Utility window.

| RECASTE                                                  | ER |                            | Report                                 |                           |                                 | 📋 СРИ -    | 0.4% 🚺         | RAM - 6.19   | 6               |                 |             | 8 | 0 | 8 |
|----------------------------------------------------------|----|----------------------------|----------------------------------------|---------------------------|---------------------------------|------------|----------------|--------------|-----------------|-----------------|-------------|---|---|---|
| 🖁 Dashboard                                              |    |                            |                                        |                           |                                 |            |                |              |                 |                 |             |   |   |   |
| 😑 Channel Config.                                        |    | Unveiling<br>MTR, where ev | the Symphon<br>rery hop in the network | y of Con<br>is a note, an | nectivity:<br>d the melody is 1 | he seamles | s flow of date | a through th | e intricate wet | o of servers an | id routers. |   |   |   |
| O Utilities                                              |    |                            |                                        |                           |                                 |            |                |              |                 |                 |             |   |   |   |
| ▶ MTR                                                    |    | IP Address                 |                                        | Interval 🕕                |                                 | Coun       | ter 🕕          |              | DNS             |                 |             |   |   |   |
| <ul> <li>Feed Analyser</li> <li>Signal Bridge</li> </ul> |    |                            |                                        |                           |                                 |            |                |              |                 | SI              | tart        |   |   |   |
| <ul> <li>Disk Usage</li> <li>System Info</li> </ul>      |    | S.No                       | Hosts                                  |                           | Loss%                           | Snt        | Last           | Avg          | Best            | Wrst            | StDev       |   |   |   |
|                                                          |    |                            |                                        |                           |                                 |            |                |              |                 |                 |             |   |   |   |
| 윮 Network                                                |    |                            |                                        |                           |                                 |            |                |              |                 |                 |             |   |   |   |
|                                                          |    |                            |                                        |                           |                                 |            |                |              |                 |                 |             |   |   |   |
|                                                          |    |                            |                                        |                           |                                 |            |                |              |                 |                 |             |   |   |   |
| 🗿 Logs                                                   |    |                            |                                        | 41                        |                                 |            |                |              |                 |                 |             |   |   |   |
|                                                          |    |                            |                                        |                           |                                 |            |                |              |                 |                 |             |   |   |   |
|                                                          |    |                            |                                        |                           |                                 |            |                |              |                 |                 |             |   |   |   |
|                                                          |    |                            | 216.239.47.14                          |                           |                                 |            |                |              |                 |                 |             |   |   |   |
|                                                          |    |                            |                                        |                           |                                 |            |                |              |                 |                 |             |   |   |   |
|                                                          |    |                            |                                        |                           |                                 |            |                |              |                 |                 |             |   |   |   |
|                                                          |    |                            |                                        |                           |                                 |            |                |              |                 |                 |             |   |   |   |
| €) Log Out                                               |    |                            |                                        |                           |                                 |            |                |              |                 |                 |             |   |   |   |

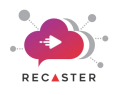

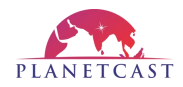

# 7.2. Feed Analyzer

By navigating to the **Feed Analyzer** under **Utilities** menu in side-bar navigation panel, you can access the **Stream Analyzer utility** through which you can analyze the **multicast .ts input stream data packets** which is being received on RECASTER.

Follow the below process to analyze the multicast input stream packets:

- 1. Click the **Utilities > Feed Analyzer** menu in side-bar navigation. This will open **Feed Analyzer** window.
- 2. Enter **IP address** of the input multicast stream that you want to analyze.
- 3. Enter **Port** through which the stream data is being received.
- 4. Click "Check Daemon" button.

Just wait for a short while, and it will bring you the complete stats of your input multicast .ts stream data.

Refer below screenshot displaying the Feed Analyzer Utility window.

| RECASTER                                                                                                    | S Daemon Configuration                                                                                                    | 📵 CPU - 0.4% 🚺 RAM - 69                        | 6                                     | E |
|----------------------------------------------------------------------------------------------------|----------------------------------------------------------------------------------------------------|------------------------------------------------|---------------------------------------|---|
| Dashboard                                                                                                    |                                                                                                    |                                                |                                       |   |
| 🚍 Channel Config.                                                                                              | In the alchemy of daemon configuration,<br>the UDP check is your compass through the intangible seas of con                                                                                                    | ectivity. Like whispers in the digital wind, t | he UDP check crafts a harmony of      |   |
| 🛛 Utilities 🗸 🗸                                                                                                | verification, ensuring seamless communication. Tune your daemon<br>symphony of network reliability.                                                                                                    | s with the precision of a digital maestro, w   | here every UDP check is a note in the |   |
| <ul> <li>MTR</li> <li>Feed Analyser</li> <li>Signal Bridge</li> <li>Disk Usage</li> <li>System Info</li> </ul> | IP Address  Port  Port  6000                                                                                                    |                                                | Stop Daemon                           |   |
| 器 Network ∽                                                                                                    | SUCCESSFULLY BINDED AT ADDRESS:0.0.0.0<br>PORT:6000<br>MULTICAST IP:235.1.1.1<br>Waiting For Data                                                                                                    |                                                |                                       |   |
|                                                                                                    | Data reception intlated<br>TIMER_THREAD_ENTERED                                                                                                    |                                                |                                       |   |
| <ul> <li>N/W Settings</li> <li>Backups</li> </ul>                                                              | 9-2-2024 15:34:47   muxate:6308,Noofservices-0,Noofpids:4<br>pid=9:access:clear:CC1-bitrate=56:description=PAT,<br>Current working DB: /opt/Recaster/Daemon_db.db<br>pid=17:access:clear:CC-1:bitrate=4:description=SDT/BAT,                                                     |                                                |                                       |   |
| ∕ Gogs →                                                                                                    | service:id=1,providen=PRSL,name=CINEPU2RD.protpid=122,propid=1024<br>pid=192:cross-cleans:survice_id=1:CC-1:bitrate264desription=PRT<br>pid=1024:access-clean:survice_id=1:CC-1:bitrate264desription=PRE<br>pid=1025:access-clean:survice_id=1:CC-1:bitrate=6185:description=PRE | 2,                                             |                                       |   |
|                                                                                                    | 9-2-2024 15:34:52   mucrate:4004, NoofServices-0, Noofpids:4<br>pid-0:access:clear:CC-0:bitrate-16:description-PAT,<br>pid-17:access:clear:CC-0:bitrate-3:description-SDT/BAT,                                                                                                   |                                                |                                       |   |
|                                                                                                    | <pre>service:id-1,provider-PMSL,name-CINEPLUXHD,pmtpid-192,pcrpid-1024<br/>vid-192:access-clear:service_id-1:CC-0:bitrate-16:description-PMT</pre>                                                                                                    |                                                |                                       |   |
| -උ Log Out                                                                                                    |                                                                                                    |                                                |                                       |   |

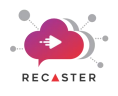

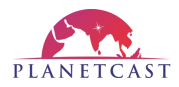

# 7.3. Disk Usage

By navigating to the **Disk Usage** under **Utilities** menu in side-bar navigation panel, you can access the **Disk Space utilization statistics** where you will see the real-time information of the disk storage space utilization information. This will be very helpful for you to manage the disk space for your seamless Recast operations, and avoid any issues that may occur due to low disk space.

Refer below screenshot displaying the real-time Disk Usage statistics of the RECASTER system.

| RECASTE                                                                                   | R | <                                                                                                    | Jsage                                         |                        | 🗐 СРИ -                         | 0.3% 🚺 RA          | M - 6.1%            |                                  | 8 | 0 | 0 | 8 |
|-------------------------------------------------------------------------------------------|---|----------------------------------------------------------------------------------------------------|-----------------------------------------------|------------------------|---------------------------------|--------------------|---------------------|----------------------------------|---|---|---|---|
| 🖁 Dashboard                                                                               |   |                                                                                                    |                                               |                        |                                 |                    |                     |                                  |   |   |   |   |
| 😑 Channel Config.                                                                         |   | In the alc<br>the UDP check                                                                                                    | hemy of daemon co                             | nfiguratio             | <b>n,</b><br>f connectivity. Li | ike whispers in th | ne digital wind, tl | ne UDP check crafts a harmony of |   |   |   |   |
| O Utilities                                                                               |   | verification, ensuring seamless communication. Tune your daemons with the precision of a digital maestro, where every UDP check is a note in ti<br>symphony of network reliability. |                                               |                        |                                 |                    |                     |                                  |   |   |   |   |
| <ul> <li>MTR</li> <li>Feed Analyser</li> <li>Signal Bridge</li> <li>Disk Usage</li> </ul> |   | Model no<br>• Intel(R) X                                                                                                    | <b>ime :</b><br>eon(R) CPU E5-2640 v4 @ 2.40G | Uptime<br>Hz • 2024-02 | :<br>-07 16:43:24               |                    |                     |                                  |   |   |   |   |
|                                                                                           |   | S.No                                                                                                    | Filesystem                                    | Size                   | Used                            | Avail              | Use%                | Mounted                          |   |   |   |   |
| 器 Network                                                                                 |   |                                                                                                    |                                               |                        |                                 |                    |                     |                                  |   |   |   |   |
| <b>.</b>                                                                                  |   |                                                                                                    |                                               |                        |                                 |                    |                     |                                  |   |   |   |   |
| Ec. Backups                                                                               |   |                                                                                                    |                                               |                        |                                 |                    |                     |                                  |   |   |   |   |
| S Logs                                                                                    |   |                                                                                                    |                                               |                        |                                 |                    |                     | /sys/fs/cgroup                   |   |   |   |   |
|                                                                                           |   |                                                                                                    | /dev/sda3                                     | 386G                   |                                 |                    |                     |                                  |   |   |   |   |
|                                                                                           |   |                                                                                                    | /dev/sda1                                     |                        |                                 |                    |                     |                                  |   |   |   |   |
|                                                                                           |   |                                                                                                    |                                               |                        |                                 |                    |                     |                                  |   |   |   |   |
|                                                                                           |   |                                                                                                    |                                               |                        |                                 |                    |                     | /run/user/1000                   |   |   |   |   |
|                                                                                           |   |                                                                                                    |                                               |                        |                                 |                    |                     |                                  |   |   |   |   |
| 년 Log Out                                                                                 |   |                                                                                                    |                                               |                        |                                 |                    |                     |                                  |   |   |   |   |

## 7.4. System Info

By navigating to the **System Info** under **Utilities** menu in side-bar navigation panel, you can access the **System Info** page where you will see the complete hardware specification details of your RECASTER system. This includes the CPU Information and the Memory Information of the system where RECASTER is running.

Refer below screenshot displaying the real-time information of the RECASTER system hardware.

| RECASTER                                                                                                    | <                                                        | em info            |                                                                                      | 🗐 CPU - 0.3% [    | RAM - 6.1%                                                             |                                                                         | : 0 8                                                                          |
|----------------------------------------------------------------------------------------------------|----------------------------------------------------------|--------------------|--------------------------------------------------------------------------------------|-------------------|------------------------------------------------------------------------|-------------------------------------------------------------------------|--------------------------------------------------------------------------------|
| 员 Dashboard                                                                                                    |                                                          |                    |                                                                                      |                   |                                                                        |                                                                         |                                                                                |
| 🚍 Channel Config.                                                                                              | CPU and<br>Here we can                                   | Memory Infor       | mation,<br>etails of system memory configu                                           | urations and cpu. |                                                                        |                                                                         |                                                                                |
| ⊘ Utilities 🗸 🗸                                                                                                | CPU INF                                                  | D                  |                                                                                      |                   | Memory Info                                                            |                                                                         |                                                                                |
| <ul> <li>MTR</li> <li>Feed Analyser</li> <li>Signal Bridge</li> <li>Disk Usage</li> <li>System Info</li> </ul> | Architecture<br>x86_64<br>CPU(s)<br>40<br>Socket(s)<br>2 |                    | Byte Order<br>Little Endian<br>Thread(s) Per core<br>2<br>Vendor ID<br>Censionatatel |                   | Memilotal<br>32661360 kB<br>Butters<br>2092 kB<br>Active<br>2369168 kB | MamFree<br>27114188 k8<br>Coched<br>3769944 k8<br>Inoctive<br>172724 k8 | MemAvalidable<br>30659840 b8<br>SwapCashed<br>0 b8<br>SwapTotal<br>62388830 b8 |
| 器 Network >                                                                                                    |                                                          |                    | Madel Name<br>Intel(R) Xeon(R) CPU E5-2640 v4 @                                      |                   | SwapFree<br>62499836 kB                                                |                                                                         | Slab<br>456424 kB                                                              |
| E- Backups                                                                                                    |                                                          |                    | CPU Min MHz<br>3400.0000                                                             |                   |                                                                        |                                                                         |                                                                                |
| © Logs →                                                                                                    | Stepping<br>1                                            | BogoMPS<br>4800.05 | Virtuolization<br>VT-x                                                               |                   | DirectMop4t<br>453936 kB                                               | . DirectМор2М<br>13064192 kt                                            | DirectMap/0<br>22020066 kB                                                     |

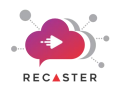

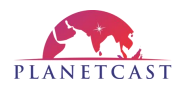

# 8. Backup

By navigating to the **Backup** menu in side-bar navigation panel, you can access the features to **import or export** RECASTER Backup. The Backup feature is a very useful feature of RECASTER UI that helps the playout operations team to quickly restore the RECASTER with last saved backup in case of technical failure or system crash.

The Backup and Restore processes are explained below:

### 8.1. Import Channels

The **Import Channels** under **Backup** menu in side-bar navigation panel allows you to import the lasted saved backup of your RECASTER configurations to restore the RECASTER with last running configuration with respect to the backup imported.

RECASTER can be restored with an internally saved configuration backup or with an externally saved backup file.

Below processes are illustrating the same:

- 1. Click the **Backup > Import Channels** menu in side-bar navigation. This will open **Import Backup** page with a list of all the backups saved by you, and an "**Upload file**" button to upload backup file from your local drive.
- 2. **To import internally saved backup**, just click over a listed backup record, if you wish to restore the internally saved backup. Click **"Ok**" when prompted to Import Data.
- 3. **To import backup from local drive**, click the "**Upload File**" **To Upload file** button, browse and select the backup file from your local drive path to upload.

The above process will immediately import the chosen backup to the current RECASTER configuration.

Refer below screenshot displaying the same.

| RECASTER                                                     | CPU - 0.4% 🗊 RAM - 6.1%                                                                                       | 8 |
|--------------------------------------------------------------|----------------------------------------------------------------------------------------------------|---|
| 88 Dashboard                                                 |                                                                                                    |   |
| 🚍 Channel Config.                                            | Import Backup<br>create a backup file including all live channel feed, documents and activities of the audit. |   |
| O Utilities →                                                | ∓ Upload file                                                                                                 |   |
| 器 Network >                                                  | * uploadDBbackup_06_02_2024_09_46_24.json                                                                     |   |
| Er Backups 🗸                                                 |                                                                                                    |   |
| <ul> <li>Import Channels</li> <li>Export Channels</li> </ul> |                                                                                                    |   |
| ପ୍ତି Logs →                                                  |                                                                                                    |   |
| ન Log Out                                                    |                                                                                                    |   |

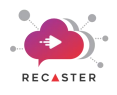

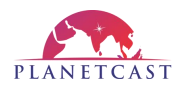

### 8.2. Export Channels

The **Export Channels** under **Backup** menu in side-bar navigation panel allows you to save backup or export the backup of your RECASTER configurations so that it can be imported to restore the RECASTER with this configuration whenever required.

- 1. Click the **Backup > Export Channels** menu in side-bar navigation. This will open **Export Backup** page with a "**Download Backup**" button to download/export the current running RECASTER Configuration.
- 2. Click the **Download Backup** button.

The above process will immediately export the current active RECASTER configuration on RECASTER UI path. This backup file can be seen on the "**Import Backup**" page.

Refer below screenshot displaying the same.

| RECASTER                                                     | © CPU - 0.3 % 1 RAM - 6.1 %                                                                                   | 8 0 8 |
|--------------------------------------------------------------|----------------------------------------------------------------------------------------------------|-------|
| 吕 Dashboard                                                  |                                                                                                    |       |
| 🚍 Channel Config.                                            | Export Backup<br>create a backup file including all live channel feed, documents and activities of the audit. |       |
| O Utilities >                                                | 🛓 Download Backup                                                                                             |       |
| 器 Network →                                                  |                                                                                                    |       |
| E. Backups 🗸                                                 |                                                                                                    |       |
| <ul> <li>Import Channels</li> <li>Export Channels</li> </ul> |                                                                                                    |       |
| ốg Logs →                                                    |                                                                                                    |       |
| 순 Log Out                                                    |                                                                                                    |       |

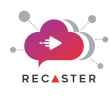

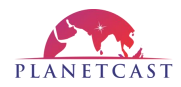

# 9. Manage Users

RECASTER application allows the super admin user to add new users to work on RECASTER application according to their user level permissions. RECASTER allows adding 3 types of users:

- 1) **Super Admin User:** Super Admin user is having all the rights to add,edit, delete users, channel configurations, and perform actions such as Start, Stop Channels.
- 2) **Operator:** This type of user can Start, Stop Channels, view Channel Configurations, and add, edit, delete Operator level and Hub level users.
- 3) **Hub:** This type of user can have only the view rights on and are not allowed to perform any actions on RECASTER application.

Note:

 $\diamond$  Only the Super Admin user and Operator can add users.

Follow the below process to add new user.

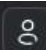

- 1. Click the User Login icon provided in header on right-top corner. This will open Profile and Team Management window.
- 2. Click "Team" tab provided on left-side.
- 3. Click "Add User" button provided on right-top corner. This will open User details window.
- 4. Enter Username, Email, Password for the new user.
- 5. Select User Level i.e either Super Admin, Operator, or Hub as per user profile.
- 6. Enter **Password & Confirm Password**.
- 7. Click "Add User" button.

The above process will add new user into the system and now this user can work on RECASTER application according to the default permissions assigned to his/her User Level.

This user will appear listed on "**Team**" page where Super Admin user can delete this user by clicking the "**Delete button**" button provided for that particular user.

| Edit Profile                                    | Members                                                 |          | Add User |
|-------------------------------------------------|---------------------------------------------------------|----------|----------|
| <ul> <li>Notifications</li> <li>Team</li> </ul> | username<br>Username                                    | Email    | ۲        |
| Delete Account                                  | Level<br>Select<br>Confirm password<br>Confirm password | Password |          |
|                                                 | Add User                                                |          |          |

Refer below screenshot displaying the **Add User** window.

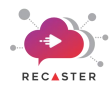

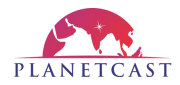

# **10.Set User Level Access Permissions**

RECASTER UI allows the super admin user to set user level permissions to provide only the assigned feature/module access to respective user level.

Follow the below process to set user level access permissions:

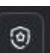

- 1. Click the **Permissions** icon provided in header just adjacent to **Full Screen View** icon. This will open **Permissions Management** window.
- 2. First select the **User Level** i.e **Operator** or **Hub** from drop-down whose access permissions you wish to set for accessing the allowed feature and perform allowed operations on RECASTER UI.
- 3. Go to "System Level Permissions" and just check the "SDI feature" as per requirement to enable SDI feature for the above chosen user level.
- 4. Next, go to the User Level permissions and check the features such as Mosaic, Add Channel, N/W Settings and Backup, Daemon, and Scan IP as per requirement to assign permissions for performing the chosen operation to this user level.
- 5. Click "Update" button to save apply the user level permissions to respective users.

The above process will apply the allowed permissions on user level accounts to provide access to only the permitted features and operations.

Refer below screenshot displaying the User level Permissions window.

| Permissions                                                                                                    |                                                                                                    | × |  |  |  |
|----------------------------------------------------------------------------------------------------|----------------------------------------------------------------------------------------------------|---|--|--|--|
| System Level Permissions                                                                                                    | User Level Permissions                                                                                                    |   |  |  |  |
| SDI Feature<br>(treams structure)<br>When you're streaming events live, there are a few ways to output video and audio<br>from a video source to a streaming device. Two of the most common are HDMI | Operator<br>USER LEVEL: Operator                                                                                                    |   |  |  |  |
| (High Definition Multimedia interface) and SDI (Serial Digital interface). Read on for our breakdown of the differences between HDMI and SDI                                                         | Mosaic     Visualize all the active channels in mosaic view     Add Channel                                                                                                    |   |  |  |  |
|                                                                                                    | Ability of Adding Channels           Ability of Adding Channels           Image: N/W Settings and Backup           Visualize the tmux(backend terminal) of running channel and Backup of channel config. | ~ |  |  |  |
|                                                                                                    | Update                                                                                                    |   |  |  |  |

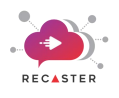

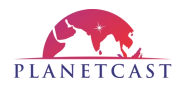

# 11.Logs

RECASTER UI provide you access to different logs such as Action Logs, Error Logs, Server Logs, Reboot Logs, and Services Logs.

By navigating to the respective Logs menu in side-bar navigation panel, you can view logs related to that specific log category.

### **11.1. View Action Logs**

By navigating to the **Action Logs** under **Logs** menu in side-bar navigation panel, you can access and view logs related to the actions performed by user on RECASTER UI.

With advanced filter options you can filter logs for All Channels, Running or Available channels, specific Channel, Log counts, and Actions such as Channel Create, Channel Start, Channel Stop, Channel Update and Channel Delete.

Refer below screenshot displaying the **Action Logs** window.

| RECASTER          | <                    | tion Logs                           | (                              | 📴 CPU - 0.5% 🕕           |                  | ::                          |            | 8 |  |  |
|-------------------|----------------------|-------------------------------------|--------------------------------|--------------------------|------------------|-----------------------------|------------|---|--|--|
| 🖁 Dashboard       |                      |                                     |                                |                          |                  |                             |            |   |  |  |
| 🖃 Channel Config. | Action<br>MTR, where | LOGS:<br>e every hop in the network | is a note, and the melody is t | the seamless flow of dat | a through the ir | ntricate web of servers and | d routers. |   |  |  |
| Ø Utilities >     | Select               | Channel Type 🕕                      | Select Channel 🕕               | Lines 🕕                  |                  | Action 🕕                    |            |   |  |  |
| 윪 Network >       |                      |                                     |                                |                          |                  | All v Sto                   | art        |   |  |  |
| E. Backups        |                      |                                     |                                |                          |                  |                             |            |   |  |  |
|                   | SNO                  | Channel Name                        | Action                         |                          | Action By        | Date                        | Time       |   |  |  |
| 🗿 Logs 🗸 🗸        |                      |                                     |                                |                          |                  |                             |            |   |  |  |
| Action Logs       |                      | sdiRecv                             |                                |                          |                  |                             |            |   |  |  |
|                   |                      | sdiRecv                             |                                |                          |                  |                             |            |   |  |  |
|                   |                      |                                     |                                |                          |                  |                             |            |   |  |  |
|                   |                      | sdiRecv                             |                                |                          |                  |                             |            |   |  |  |
|                   |                      | sdiRecv                             |                                |                          |                  |                             |            |   |  |  |
|                   |                      | sdiRecv                             |                                |                          |                  |                             |            |   |  |  |
|                   |                      | sdiRecv                             |                                |                          |                  |                             |            |   |  |  |
|                   |                      | sdiRecv                             |                                |                          |                  |                             |            |   |  |  |
|                   |                      | sdiRecv                             |                                |                          |                  |                             |            |   |  |  |
|                   |                      | sdiRecv                             |                                |                          |                  |                             |            |   |  |  |
|                   |                      | sdiRecv                             |                                |                          |                  |                             | 17:33:05   |   |  |  |
|                   |                      | sdiRecv                             |                                |                          | admin            |                             |            |   |  |  |
|                   |                      | sdiRecv                             |                                |                          |                  |                             |            |   |  |  |
|                   |                      |                                     |                                |                          |                  | 0004 00 00                  |            |   |  |  |

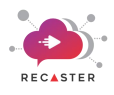

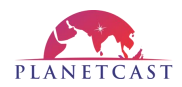

### **11.2.** View Error Logs

By navigating to the **Error Logs** under **Logs** menu in side-bar navigation panel, you can access and view logs related to the error encountered in RECASTER UI.

Refer below screenshot displaying the Error Logs window.

| RECASTER                     | < S Error L                    | ogs                                   | 📵 СРИ - С | D.1% 🌐 RAM - 5.2% | : • • • |  |  |  |  |  |  |
|------------------------------|--------------------------------|---------------------------------------|-----------|-------------------|---------|--|--|--|--|--|--|
| 🔠 Dashboard                  |                                |                                       |           |                   |         |  |  |  |  |  |  |
| 😑 Channel Config.            | Error Logs<br>Error Logs, wher | e you can find the runtime error logs |           |                   |         |  |  |  |  |  |  |
| Ø Utilities →                |                                |                                       |           |                   |         |  |  |  |  |  |  |
|                              | SNo                            | Date                                  | Time      | Error Message     |         |  |  |  |  |  |  |
| PP Mermolik                  |                                |                                       |           |                   |         |  |  |  |  |  |  |
| 🛃 Backups 💦 👋                |                                |                                       |           |                   |         |  |  |  |  |  |  |
|                              |                                |                                       |           |                   |         |  |  |  |  |  |  |
| 🔊 Logs 🗸 🗸                   |                                |                                       |           |                   |         |  |  |  |  |  |  |
|                              |                                |                                       |           |                   |         |  |  |  |  |  |  |
| ▶ Error Logs                 |                                |                                       |           |                   |         |  |  |  |  |  |  |
|                              |                                |                                       |           |                   |         |  |  |  |  |  |  |
| Reboot Logs     Service Logs |                                |                                       |           |                   |         |  |  |  |  |  |  |
|                              |                                |                                       |           |                   |         |  |  |  |  |  |  |
|                              |                                |                                       |           |                   |         |  |  |  |  |  |  |
|                              |                                |                                       |           |                   |         |  |  |  |  |  |  |
|                              |                                |                                       |           |                   |         |  |  |  |  |  |  |
|                              |                                |                                       |           |                   |         |  |  |  |  |  |  |
|                              |                                |                                       |           |                   |         |  |  |  |  |  |  |
|                              |                                |                                       |           |                   |         |  |  |  |  |  |  |
|                              |                                |                                       |           |                   |         |  |  |  |  |  |  |
| ← Log Out                    |                                |                                       |           |                   |         |  |  |  |  |  |  |
|                              |                                |                                       |           |                   |         |  |  |  |  |  |  |

### **11.3.** View Server Logs

By navigating to the **Server Logs** under **Logs** menu in side-bar navigation panel, you can access and view logs related to the RECASTER UI server.

Refer below screenshot displaying the Server Logs window.

| RECASTER            | <                                                                                                    | CPU - 0.8% | 🚺 RAM - 19.3% | [] | 0 | 08 |
|---------------------|----------------------------------------------------------------------------------------------------|------------|---------------|----|---|----|
| 🔀 Dashboard         |                                                                                                    |            |               |    |   |    |
| 🗐 Channel Config.   | Server Logs<br>Server Logs, where you can find the server status of our                                                               | r project. |               |    |   |    |
| 🕑 Utilities 🔷 🔅     |                                                                                                    |            |               |    |   |    |
| ය Network           | 15:20:01 root INFO Server already running.<br>15:20:01 root INFO Checking django server<br>15:20:01 root INFO Screen already created. |            |               |    |   |    |
| 🛃 Backups 💦 🔅       | 15:20:01 root INFO Checking Screen Active Status                                                                                      |            |               |    |   |    |
| ⊙ Logs v            | Server Montioring Started<br>15:20:01 root INFO<br>15:10:01 root INFO Server already running.                                         |            |               |    |   |    |
|                     | 15:10:01 root INFO Checking django server<br>15:10:01 root INFO Screen already created.                                               |            |               |    |   |    |
|                     | 15:10:01 root INFO Checking Screen Active Status                                                                                      |            |               |    |   |    |
| For the server Logs | 15:10:01 root INFO                                                                                                    |            |               |    |   |    |
| Reboot Logs         | 15:00:01 root INFO Server already running.                                                                                            |            |               |    |   |    |
| Service Logs        | 15:00:01 root INFO Checking django server                                                                                             |            |               |    |   |    |
|                     | 15:00:01 root INFO Screen already created.                                                                                            |            |               |    |   |    |
|                     | Server Montloring Started                                                                                                    |            |               |    |   |    |
|                     | 15:00:01 root INFO                                                                                                    |            |               |    |   |    |
|                     | 14:50:01 root INFO Server direddy running.<br>14:50:01 root INFO Checking django server.                                              |            |               |    |   |    |
|                     | 14:50:01 root INFO Screen already created.                                                                                            |            |               |    |   |    |
| ← Log Out           | 14:50:01 root INFO Checking Screen Active Status                                                                                      |            |               |    |   |    |

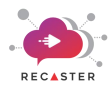

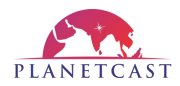

### **11.4. View Reboot Logs**

By navigating to the **Reboot Logs** under **Logs** menu in side-bar navigation panel, you can access and view logs related to the RECASTER system reboot.

### 11.5. View Service Logs

By navigating to the **Service Logs** under **Logs** menu in side-bar navigation panel, you can access and view logs related to the Channel Recast services running in RECASTER UI.

It allows user to choose a specific channel from drop-down to access and filter logs of the chosen channel service. It further allows you to export the service logs in **.csv** format on your local workstation.

Refer below screenshot displaying the Service Logs window.

| RECASTER          | < | 🚺 Ser   | vice Logs  |           |         |           | 🗐 СРИ     | ■ CPU - 0.4% ① RAM - 6.1% |      |   |  |  | E @ @ & |   |          |
|-------------------|---|---------|------------|-----------|---------|-----------|-----------|---------------------------|------|---|--|--|---------|---|----------|
| 器 Dashboard       |   |         |            |           | _       |           |           |                           |      |   |  |  |         |   |          |
| 😑 Channel Config. |   | sdiRecv |            | Export E  | xcel    |           |           |                           |      |   |  |  |         | C | lear Log |
|                   |   | Sr No   | Date       | Time      | RTT     | Bandwidth | Max       | Send                      |      |   |  |  |         |   |          |
| O Utilities       |   |         |            |           | (msec)  |           | bunowidth | Packets                   |      |   |  |  | Bytes   |   |          |
| 몲 Network >       |   |         |            |           |         |           |           |                           |      |   |  |  |         |   |          |
|                   |   | 259     | 2024-02-09 | 12:38 PM  | 41.744  | 2833.33   | 1000      | 2004                      | 2003 |   |  |  | 2725440 |   | 7.23838  |
| Er Backups        |   | 260     | 2024-02-09 | 12:38 PM  | 98.197  | 967.404   | 1000      | 2013                      | 2003 |   |  |  | 2737680 |   | 7.27052  |
| ි, Logs           |   | 261     | 2024-02-09 | 12:38 PM  | 44.168  | 1589.09   | 1000      | 1999                      | 1997 |   |  |  | 2718640 |   | 7.24239  |
| 5 0               |   | 262     | 2024-02-09 | 12:38 PM  | 43.182  | 2070.84   | 1000      | 2000                      | 2000 |   |  |  | 2720000 |   | 7.23181  |
|                   |   | 263     | 2024-02-09 | 12:38 PM  | 39.284  | 2919.25   | 1000      | 2018                      | 2000 |   |  |  | 2744480 |   | 7.2915   |
|                   |   | 264     | 2024-02-09 | 12:38 PM  | 39.284  | 2919.25   | 1000      | 2018                      | 2000 |   |  |  | 2744480 |   | 7.2915   |
|                   |   | 265     | 2024-02-09 | 12:37 PM  | 40.832  | 738.108   | 1000      | 2006                      | 1998 |   |  |  | 2728160 |   | 7.25966  |
| Service Logs      |   | 266     | 2024-02-09 | 12:37 PM  | 63.52   | 1709.69   | 1000      | 2000                      | 2000 |   |  |  | 2720000 |   | 7.24628  |
|                   |   | 267     | 2024-02-09 | 12:37 PM  | 186.282 | 1216.09   | 1000      | 2025                      | 2003 |   |  |  | 2754000 |   | 7.31564  |
|                   |   | 268     | 2024-02-09 | 12:37 PM  | 40.123  | 1702.79   | 1000      | 2006                      | 1996 |   |  |  | 2728160 |   | 7.24825  |
|                   |   | 269     | 2024-02-09 | 12:37 PM  | 44.368  | 1774.42   | 1000      | 2017                      | 2006 |   |  |  | 2743120 |   | 7.29509  |
|                   |   | 270     | 2024-02-09 | 12:37 PM  | 44.368  | 1774.42   | 1000      | 2017                      | 2006 |   |  |  | 2743120 |   | 7.29509  |
|                   |   |         | 2024-02-09 | 12:37 PM  | 41.124  | 1225.91   | 1000      | 2014                      | 1994 |   |  |  | 2739040 |   | 7.29062  |
|                   |   |         | 2024-02-09 | 12:37 PM  | 59.971  | 1916.74   | 1000      | 2016                      | 2004 |   |  |  | 2741760 |   | 7.29239  |
|                   |   | 273     | 2024-02-09 | 12:37 PM  | 56.479  | 1830.74   | 1000      | 1998                      | 1998 |   |  |  | 2717280 |   |          |
| € Log Out         |   | - 074   | 2024 02 02 | 19-97 014 | 40.050  | 2010 76   | 1000      |                           | 0000 | _ |  |  |         |   | 7.08040  |
|                   |   |         |            |           |         |           |           |                           |      |   |  |  |         |   |          |

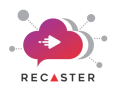

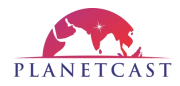

# **12.FAQs**

### 1. What is RECASTER?

RECASTER is a service that enables the transmission of TS (Transport Stream) feeds from one point to another or multiple points. It provides a dashboard for monitoring the entire ecosystem, including services, system resource usage, network graphs, alarms, and more.

### 2. What features does the RECASTER dashboard offer?

The dashboard allows you to:

- Monitor CPU, RAM, and Disk usage.
- View system load statistics.
- Track the number of services created, running, and stopped.
- Analyze network graphs and system alarms.
- Monitor Ethernet connectivity status.
- Check uptime details.

### 3. How can I configure channels in RECASTER?

The Channel Configuration page lets you set up transmission (TX) and reception (RX) services, define server and client roles, and use SRT (Secure Reliable Transport) or RIST (Reliable Internet Stream Transport) protocols. Version 2 supports SRT, while Version 3 supports RIST.

#### 4. What tools are available on the Utilities page?

The Utilities page includes tools like MTR (My Traceroute) to check connectivity between systems and detect packet drops, ensuring stable transmission paths.

#### 5. How can I manage my network settings in RECASTER?

The Network Configuration page allows users to:

- Manage network interfaces.
- Configure routing details.
- Optimize data flow for efficient TS feed transmission.

#### 6. How does the backup feature work?

The Backup page enables users to:

- Take backups of services.
- Deploy all services from one system to another without manually adding each channel.
- Ensure smooth migration and disaster recovery.

### 7. How can I monitor system logs?

The Logs page provides detailed system logs, including:

- Packet loss monitoring.
- Service activity records.
- Error and system event logs for troubleshooting.

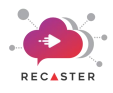

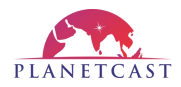

### 8. What protocols does RECASTER support?

#### **RECASTER** supports:

- SRT (Secure Reliable Transport): Ensures secure and reliable low-latency video transport.
- RIST (Reliable Internet Stream Transport): Designed for efficient and high-quality video streaming over the internet.

### 9. Can I use RECASTER for multi-point transmission?

Yes, RECASTER allows you to send TS feeds to multiple points, ensuring efficient content distribution to multiple destinations.

#### 10. How can I troubleshoot connectivity issues?

Use the Utilities page to run MTR tests and diagnose network issues, packet loss, and latency problems affecting transmission performance.

### 11. Where can I find support for RECASTER?

For technical support and assistance, please refer to the documentation, contact our support team, or access logs for troubleshooting information, or write to us at <u>recaster-support@planetc.net</u>

### **12.** How can I verify my feed is working correctly?

Thumbnails can be viewed by clicking on the channel list. This feature allows users to ensure that their feed is correct and functioning properly, providing confidence monitoring.

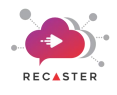

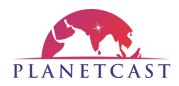

# 13.Glossary

#### UDP

User Datagram Protocol is a communication used to transfer data packets over the internet in a connectionless mode that is there is no handshaking/acknowledgment mechanism.

#### SRT

Secure Reliable Transport is an open source network protocol to transfer data from one place to another/ multipoints with a formal handshaking/ acknowledgment mechanism.

#### **ENCRYPTED SRT**

The SRT protocol is encrypted using a passkey at source and the same passkey is used to decrypt the signal at destination.

### RIST

Reliable Internet Stream Transport is a communication protocol to transfer data from point to point/multipoint within a limited bandwidth or lossy networks.

#### RTP

Real Time Transport Protocol that transmits audio and video over IP networks used for streaming media, telephony, and videoconferencing.

#### RECASTER

Software to transfer a stream from point to point or multipoints globally using public internet, can be deployed over public cloud or on prem environments.

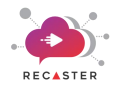

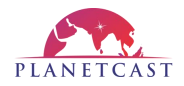

### **PROFESSIONAL SERVICES**

We have dedicated team of Media Solution Architects who can help improve your media workflows using tool like RECASTER. If you are interested get in touch at <u>mp-sales@planetc.net</u>

### TECHNICAL SUPPORT

For any technical assistance, contact to <u>recaster-support@planetc.net</u>

# \*\*\*\*END OF DOCUMENT\*\*\*\*